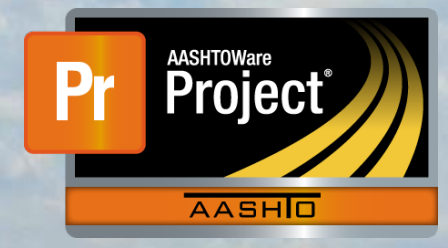

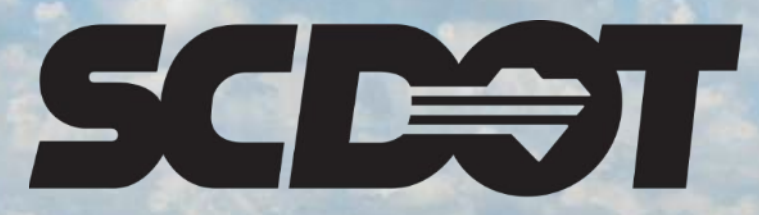

South Carolina Department of Transportation

## Contract Site Times / Completion Dates

AASHTOWare Project Construction and Materials™ rev. April 2023

This page is intentionally left blank

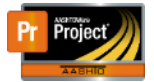

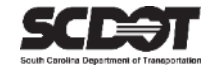

#### **Table of Contents**

| ntroduction                           | 1<br>1 |
|---------------------------------------|--------|
|                                       | 1      |
| Roles That Can Edit Site Times        | 1      |
| Navigating to the Contract Site Times | 1      |
| Main Contract Time                    | 2      |
| Types of Main Contract Times          | 2      |
| Setup of the Main Contract Time       | 2      |
| DT – Contract Time Completion Date    | 2      |
| CT - Calendar Time Calendar           | 4      |
| Interim Completion Dates              | 6      |
| Milestones                            | 9      |
| Deleting a Site Time                  | . 14   |
| Editing a Site Time                   | . 15   |
| Need Support                          | . 16   |

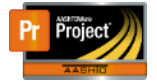

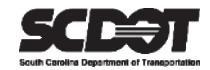

#### Introduction

AASHTOWare Project<sup>M</sup> (*AWP*) is a web-based program consisting of several modules designed to electronically allow the SCDOT to manage the entire lifecycle of construction contracts using a standardized format while providing a collaborative environment.

AASHTOWare Project Construction and Materials<sup>M</sup> (*PrCM*) is a module designed to support the complete construction and materials management process.

#### Site Times

Site Times are used to manage completion dates in AASHTOWare Project<sup>™</sup>. These are used for:

- Main Contract Time
- Milestones
- Interim Completion Dates

| Time ID<br>00 AT | Time Description  Q Main Contract Time Available | Agency Type<br>MAIN - Main Times | Time Type<br>Available Time |
|------------------|--------------------------------------------------|----------------------------------|-----------------------------|
| 00 CT            | Q Main Contract Time Calendar                    | MAIN - Main Times                | Calendar Time               |
| 00 DT            | Q Main Contract Time Completion Date             | MAIN - Main Times                | Completion Date             |
| 01 IC AT         | Q Contract Interim Completion Date - AT          | INTERIM - Interim Time           | Available Time              |
| 01 IC CT         | Q Contract Interim Completion Date - CT          | INTERIM - Interim Time           | Calendar Time               |
| 01 IC DT         | Q Contract Interim Completion Date - DT          | INTERIM - Interim Time           | Completion Date             |
| 02 ML AT         | Q Contract Milestone - AT                        | MILE - Milestones                | Available Time              |
| 02 ML CT         | Q Contract Milestone - CT                        | MILE - Milestones                | Calendar Time               |
| 02 ML DT         | Q Contract Milestone - DT                        | MILE - Milestones                | Completion Date             |

Figure 1 - Site Times

#### Roles that can edit Site Times:

- RCE
- ARCE
- PROJ ENG

#### Navigating to the Contract Site Times:

- 1. From the Home Screen, select Contract Administration and your contract
- 2. Click the Contract Times Tab and expand the Site Times section.

| Contract Administration   | Contract Administration Summary                                    |                                                                 |      |             |         |                                 |  |  |
|---------------------------|--------------------------------------------------------------------|-----------------------------------------------------------------|------|-------------|---------|---------------------------------|--|--|
| ✓ Contract: 0263880 - Red | ▼ Contract: 0263880 - Reconstruction/Rehabilitation - Aiken County |                                                                 |      |             |         |                                 |  |  |
| General                   | ✓ Site                                                             |                                                                 |      |             |         |                                 |  |  |
| Additional Information    |                                                                    |                                                                 |      |             |         |                                 |  |  |
| Administrative Offices    | Q Type search criteria or press Enter                              | Q Type search criteria or press Enter 2 Advanced Showing 1 of 1 |      |             |         |                                 |  |  |
| Contract Authority        | Calast Cita Times                                                  |                                                                 |      |             |         | 0 marked for deletion 0 changed |  |  |
| Contract Times            | Select Site Times                                                  |                                                                 |      |             |         |                                 |  |  |
| DBE                       | Time ID                                                            | Time Type                                                       |      | Agcy Type   |         | •                               |  |  |
| Labor                     | 00 DT                                                              | Completion Date                                                 |      | MAIN - Main | Times   |                                 |  |  |
| Locations                 | Time Descr * 🔻                                                     |                                                                 | Main | Active      | % Compl |                                 |  |  |
| Permits                   | Main Contract Time                                                 |                                                                 | Yes  | No          |         |                                 |  |  |
| Comments                  | > Informational                                                    |                                                                 |      |             |         |                                 |  |  |
| Associated Vendor People  | Recurring                                                          |                                                                 |      |             |         |                                 |  |  |

Figure 2 - Site Times Navigation

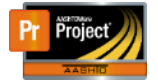

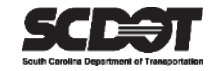

#### Main Contract Time

- Each contract has one Main Contract Time.
- The Main Contract Time is partially setup by the AASHTOWare Project<sup>™</sup> Administrators based on the actual signed contract.
- The Main Contract Time setup must be completed by the managing construction office before the 1st estimate.
- The Start Time, Completion Dates, and Liquidated Damages are located here.
- Main Contract Time is used for time related calculations (% Complete).

#### Types of Main Contract Times

There are 3 Main Contract Time types but **only one is used per contract**. The type used on a contract is determined by the completion date in the signed contract.

#### DT - Contract Time Completion Date

Provides a fixed completion date from in the contract. Charging time is NOT ALLOWED. Most SCDOT contracts are this type.

#### CT – Contract Time Calendar

Gives the contractor a specified number of calendar days to compete a job once the start time is determined. Charging time is NOT ALLOWED.

#### AT – Contract Time Available

Gives the contractor a specified number of work days to finish a contract. Work days are only counted by charging a diary. Charging time is REQUIRED. <u>This time type is NOT used by the SCDOT at this time.</u>

#### Setup of the Main Contract Time

The managing construction office is responsible for completing the setup and activation of the Main Contract Time once early contract dates are established. Failure to do so will allow a contract to proceed without any time restrictions. Determine which Main Site Time type has been setup on your contract and follow the instructions below for only that time type.

#### DT – Completion Date Contract Types

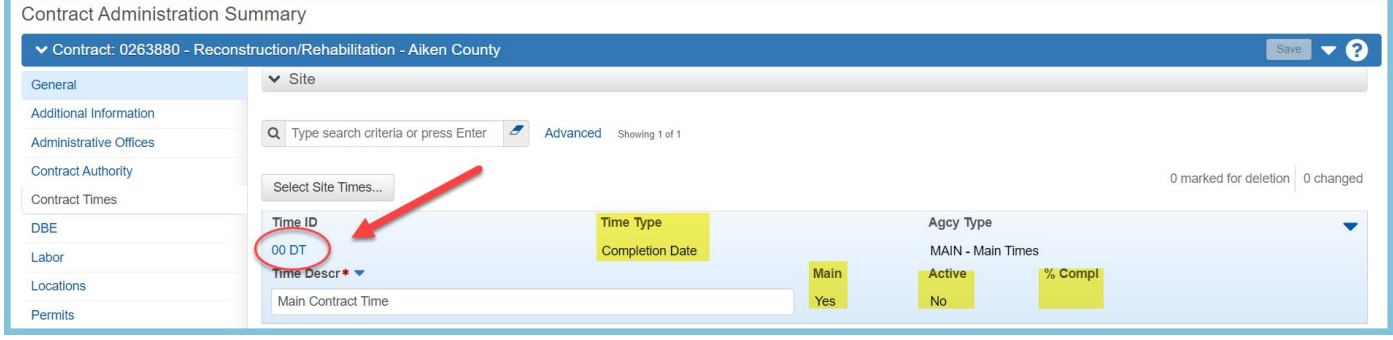

#### 1. Select the Time ID

Figure 3 - DT Selection

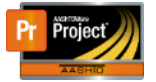

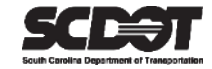

- 2. Select the Units and Dates Tab.
- 3. Set the NTP-DT as the Start Time and ensure it starts at 12:00 AM.
- 4. Verify the Original Completion Date is correct and matches the Current Completion Date.
- 5. Press **Save**. The Original Number of Time Units will calculate the difference between the Start Time and Original Completion.

Note: Leave the Substantial Work Complete Date field empty at this time. This is the location it is to be entered at the end of the contract. The remaining fields will automatically populate later in the contract if there are change orders that include a time adjustment.

| Contract Time Summary                                                                                                    | ry - Completion Date                                                                                                    |                                                                                                   |  |  |  |  |  |  |
|----------------------------------------------------------------------------------------------------|----------------------------------------------------------------------------------------------------|---------------------------------------------------------------------------------------------------|--|--|--|--|--|--|
| ✓ Contract: 0263880 - Reconstruction/Rehabilitation - Aiken County                                                                                                    |                                                                                                    |                                                                                                   |  |  |  |  |  |  |
| CT: 00 DT - Main Contract Time Main: Yes Current Completion: 06/30/2024 12:00:00 AM Time Unit: Days Liquidated Damages Rate: 1,700.00 Incentive Rate: Disincentive Rate: |                                                                                                    |                                                                                                   |  |  |  |  |  |  |
| General<br>Units And Dates<br>Rates And Cap Amount                                                                                                    | Start Time •       Time Unit         02/01/2023 12:00 AM       Imit         02/01/2023 12:00 AM       Imit         06/30/2024 12:00 AM       Imit         06/30/2024 12:00 AM       Imit         06/30/2024 12:00 AM       Imit         06/30/2024 12:00 AM       Imit         06/30/2024 12:00 AM       Imit         06/30/2024 12:00 AM       Imit         00/30/2024 12:00 AM       Imit         00/30/2024 12:00 AM       Imit         0.00       Pending Change Completion         Substantial Work Complete       Pending Change         Imit       Imit         Estimate Processing Complete       Vertice | wher of Time Units<br>mber of Time Units<br>uber of Time Units<br>unge Order Number of Time Units |  |  |  |  |  |  |

Figure 4 – DT Units and Dates Tab

- 6. Select the Rates and Cap Amount Tab.
- 7. Verify the Liquidated Damage Rate amount is correct. If not, correct the amount and press **Save**.

Note: Liquidated Damages will be charged on payment estimates if the contractor works beyond the Current Completion Date until the Substantial Work Complete Date is entered/reached.

| Contract Time Summary - Completion Date |                                                                                                    |                            |                                   |                 |                    |  |  |  |  |  |
|-----------------------------------------|----------------------------------------------------------------------------------------------------|----------------------------|-----------------------------------|-----------------|--------------------|--|--|--|--|--|
| ✓ Contract: 0263880 - Reco              | ✓ Contract: 0263880 - Reconstruction/Rehabilitation - Aiken County                                                                                                    |                            |                                   |                 |                    |  |  |  |  |  |
| CT: 00 DT - Main Contract Time          | Main: Yes Current Completion: 06/30/2024 1                                                                                                    | 2:00:00 AM Time Unit: Days | Liquidated Damages Rate: 1,700.00 | Incentive Rate: | Disincentive Rate: |  |  |  |  |  |
| General                                 | Calculate Liquidated Damage                                                                                                    |                            | Calculate Disincentive            |                 |                    |  |  |  |  |  |
| Units And Dates                         |                                                                                                    |                            |                                   |                 |                    |  |  |  |  |  |
| Rates And Cap Amount                    | Rates And Cap Amount     Liquidated Damages Rate       1,700.00     Liquidated Damages Rate       1,quidated Damages Time Unit     Days       Liquidated Damages Cap Amount     Total Liquidated Damages Amount Applied |                            | Disincentive Rate                 |                 |                    |  |  |  |  |  |
|                                         |                                                                                                    |                            | Total Disincentive Amount App     |                 |                    |  |  |  |  |  |

Figure 5 – DT Rates and Cap Amount Tab

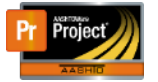

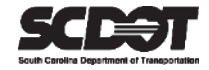

- 8. Select the General Tab.
- 9. Enter the Effective Date as today's date.
- 10. Set the Status to "Active".
- 11. Press **Save**. Afterwards, the Active field should state "Yes" and the Percent Complete should be calculating a value.

| ▼ Contract: 0263880 - Reconstruction/Rehabilitation - Aiken County       ▼ ?         Cf: 00 DT - Main Contract Time       Main Yes       Current Completion: 08/30/2024 12:00:00 AM       Time Unit. Days       Liquidated Damages Rate: 1/70:00       Incentive Rate:       Disincentive Rate:         Centeral       Time ID       Main Contract Time       Incentive Rate:       Disincentive Rate:       Incentive Rate:       Incentine:       Incentive Rate:       Incen | Contract Time Summary          | - Completion Date                                                    |                                                                      |  |  |
|----------------------------------------------------------------------------------------------------|--------------------------------|----------------------------------------------------------------------|----------------------------------------------------------------------|--|--|
| C1 00 DT - Main Contract Time Main. Yes Current Completion. 06/30/2024 12:00:00 AM Time Uhit. Days Liquidated Damages Rate. 1,700.00 Incentive Rate: Disincentive Rate:     Ceneral Time ID   Units And Dates 00 DT   Rates And Cap Amount! Time Description*   Main Contract Time Q   Time Type Completion Date   Completion Date Chargeable   Agency Type Percent Completion   MAIN - Main Times * Completion   Original Completion Q   Original Completion Giolog2024 12:00:00 AM   Record Source Preconstruction   Disoconstruction Status *   Objection Date Completion   Completion Giolog2024 12:00:00 AM   Record Source Preconstruction   Default No                                                                                                    | ✓ Contract: 0263880 - Reco     | nstruction/Rehabilitation - Aiken County                             | Save 🔻 ?                                                             |  |  |
| Ceneral       Time JD       Main Contract Time         Units And Dates       0 DT       Detex Allowed         Rates And Cap Amount       Time Description •       Detex Allowed         Main Contract Time       Q       Required For         Time Type       Completion Date       Chargeable         Agency Type       Percent Complete       1221         Original Completion       Q       Fercent Complete         Original Completion       Giologo24 12000 AM       Expiration Date         Record Source       Status •       Expiration Date         Preconstruction       Status •       ACTIVE - Active •         No       No       Active                                                                                                    | CT: 00 DT - Main Contract Time | Main: Yes Current Completion: 06/30/2024 12:00:00 AM Time Unit: Days | Liquidated Damages Rate: 1,700.00 Incentive Rate: Disincentive Rate: |  |  |
| Units And Dates 00 DT     Rates And Cep Amount Time Description•     Main Contract Time     Ime Type     Completion Date     Agency Type     MAIN - Main Times •     Percent Complete     121     Original Completion   063002024 12 00 00 AM     Record Source   Preconstruction   Default   No     Active     Active     Active                                                                                                    | General                        | Time ID                                                              | Main Contract Time                                                   |  |  |
| Rates And Cap Amount Time Description* Deleta Allowed   Main Contract Time Image: Contract Time Image: Contract Time   Time Type Active Contract Colose Contract Neither   Completion Date Chargeable   MAIN - Main Times Percent Complete   Comments 121   Original Completion Expiration Date   Delotalic Expiration Date   Competion Status*   Delotalit Status*   Defort Contract Time                                                                                                    | Units And Dates                | 00 DT                                                                |                                                                      |  |  |
| Main Contract Time Required For   Time Type Completion Date   Completion Date Chargeable   Agency Type Percent Complete   MAIN - Main Times Percent Complete   Comments 1221   Original Completion Effective Date   06/30/2024 12:00:00 AM Expiration Date   Record Source Status*   Preconstruction Status*   Default No                                                                                                    | Rates And Cap Amount           | Time Description *                                                   | Delete Allowed                                                       |  |  |
| Required For   Completion Date   Agency Type   MAIN - Main Times   Comments   Original Completion   06/30/2024 12:00:00 AM   Record Source   Perconstruction   Default   No                                                                                                    |                                | Main Contract Time                                                   | Q 2                                                                  |  |  |
| Time Type Active Contract Close Contract Neither   Completion Date Chargeable   MAIN - Main Times Percent Complete   12.21   Original Completion   06/30/2024 12:00:00 AM   Record Source   Pieconstruction   Default   No                                                                                                    |                                |                                                                      | Required For                                                         |  |  |
| Completion Date Chargeable   Agency Type                                                                                                    |                                | Time Type                                                            | ○ Active Contract ○ Close Contract <sup>●</sup> Neither              |  |  |
| Agency Type   MAIN - Main Times   Comments   Comments   Original Completion   06/30/2024 12:00:00 AM   Record Source   Preconstruction   Default   No                                                                                                    |                                | Completion Date                                                      | Chargeable                                                           |  |  |
| MAIN - Main Times   Comments   Comments   Original Completion   06/30/2024 12:00:00 AMI   Record Source   Preconstruction   Default   No                                                                                                    |                                | Agency Type                                                          |                                                                      |  |  |
| Comments 12 21   Original Completion Effective Date •   06/30/2024 12:00:00 AM Expiration Date   Record Source Status •   Preconstruction Status •   Default ACTIVE - Active •   No Active                                                                                                    |                                | MAIN - Main Times 💌                                                  | Percent Complete                                                     |  |  |
| Original Completion   06/30/2024 12:00 00 AM   Record Source   Preconstruction   Default   No     Active                                                                                                    |                                | Comments                                                             | 12.21                                                                |  |  |
| Original Completion 02/05/2023   06/30/2024 12:00:00 AM Expiration Date   Record Source Image: Completion Completion   Preconstruction Status + Completion   Default ACTIVE - Active    No Active                                                                                                    |                                |                                                                      | Q Effective Date*                                                    |  |  |
| Original Completion   O6/30/2024 12:00:00 AM   Record Source   Preconstruction   Default   No                                                                                                    |                                | Original Completion                                                  | 02/05/2023                                                           |  |  |
| Record Source<br>Preconstruction<br>Default<br>No<br>No<br>No<br>No<br>No<br>No<br>No<br>No<br>No<br>No                                                                                                    |                                | 06/30/2024 12:00:00 AM                                               | Expiration Date                                                      |  |  |
| Record Source Preconstruction Default No                                                                                                    |                                |                                                                      | <b>**</b>                                                            |  |  |
| Preconstruction Default No                                                                                                    |                                | Record Source                                                        | Status *                                                             |  |  |
| Default<br>No Active                                                                                                    |                                | Preconstruction                                                      | ACTIVE - Active                                                      |  |  |
| No Active                                                                                                    |                                | Default                                                              |                                                                      |  |  |
|                                                                                                    |                                | No                                                                   | Active                                                               |  |  |
| Contract Claim Number                                                                                                    |                                | Contract Claim Number                                                | Yes                                                                  |  |  |

Figure 6 – DT General Tab

#### CT – Calendar Time Contract Types

#### 1. Select the Time ID

| Contract Administration Summary |                                                                             |                               |      |                   |                                 |  |  |  |
|---------------------------------|-----------------------------------------------------------------------------|-------------------------------|------|-------------------|---------------------------------|--|--|--|
| ✓ Contract: 3260760 - R         | ✓ Contract: 3260760 - Reconstruction/Rehabilitation - Lexington Co     Save |                               |      |                   |                                 |  |  |  |
| General                         | ✓ Site                                                                      |                               |      |                   |                                 |  |  |  |
| Additional Information          |                                                                             |                               |      |                   |                                 |  |  |  |
| Administrative Offices          | Q Type search criteria or press                                             | Enter Advanced Showing 1 of 1 |      |                   |                                 |  |  |  |
| Contract Authority              | Salaat Sita Timaa                                                           | -                             |      |                   | 0 marked for deletion 0 changed |  |  |  |
| Contract Times                  | Select Site Times                                                           |                               |      |                   |                                 |  |  |  |
| DBE                             | Time ID                                                                     | Тіте Туре                     |      | Адсу Туре         | -                               |  |  |  |
| Labor                           | 00 CT                                                                       | Calendar Time                 |      | MAIN - Main Times |                                 |  |  |  |
| Locations                       | Time Descr* 🔻                                                               |                               | Main | Active % Compl    |                                 |  |  |  |
| Permits                         | Main Contract Time                                                          |                               | Yes  | No                |                                 |  |  |  |

Figure 7 – CT Selection

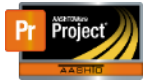

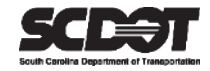

- 2. Select the Units and Dates Tab.
- 3. Set the Start Time using the date specified in the contract to start calculating time and ensure the time starts at 12:00 AM.
- 4. Verify the Original Number of Time Units is correct.
- 5. Press **Save**. The Original Completion Date will be calculated using the Start Time plus the Original Number of Time Units. If the Original Completion Date exceeds the contracts "must be completed by date", you will need to adjust the number of time units accordingly.

*Note:* Liquidated Damages will be charged on payment estimates if the contractor works beyond the Current Completion Date until the Substantial Work Complete Date is entered/reached.

| Contract Time Summary                                                     | - Calendar Time                                                                                                    |                                                                                                    |  |  |  |  |  |  |  |
|---------------------------------------------------------------------------|----------------------------------------------------------------------------------------------------|----------------------------------------------------------------------------------------------------|--|--|--|--|--|--|--|
| Contract: 3260760 - Reconstruction/Rehabilitation - Lexington Co     Save |                                                                                                    |                                                                                                    |  |  |  |  |  |  |  |
| CT: 00 CT - Main Contract Time                                            | Main: Yes Current Completion: 01/31/2024 12:00:00 AM                                                                                                    | Time Unit: Days Liquidated Damages Rate: 1,200.00 Incentive Rate: Disincentive Rate:                                                                                                  |  |  |  |  |  |  |  |
| General<br>Units And Dates<br>Rates And Cap Amount                        | Start Time *<br>02/01/2023 12:00 AM<br>Original Completion<br>01/31/2024 12:00:00 AM<br>Current Completion<br>01/31/2024 12:00:00 AM<br>Pending Change Completion<br>Substantial Work Complete<br>Estimate Processing Complete | Time Unit Days Original Number of Time Units Adjusted Number of Time Units Current Number of Time Units 365.00 Pending Change Order Number of Time Units Road User Cost Per Time Unit |  |  |  |  |  |  |  |
|                                                                           |                                                                                                    |                                                                                                    |  |  |  |  |  |  |  |

Figure 8 – CT Units and Dates Tab

- 6. Select the Rate and Cap Amount Tab.
- 7. Verify the Liquidated Damage Rate amount is correct. If not, correct the amount and press **Save**.

Note: Liquidated Damages will be charged on payment estimates if the contractor works beyond the Current Completion Date until the Substantial Work Complete Date is entered/reached.

| Contract Time Summary - Calendar Time |                                                      |                                                                     |                 |            |                             |                 |                    |  |
|---------------------------------------|------------------------------------------------------|---------------------------------------------------------------------|-----------------|------------|-----------------------------|-----------------|--------------------|--|
| ✓ Contract: 3260760 - Reco            | onstruction/Reh                                      | abilitation - Lexington Co                                          |                 |            |                             |                 | Save 🔻 ?           |  |
| CT: 00 CT - Main Contract Time        | Main: Yes                                            | Current Completion: 01/31/2024 12:00:00 AM                          | Time Unit: Days | Liquidated | d Damages Rate: 1,200.00    | Incentive Rate: | Disincentive Rate: |  |
| General                               | Calculate Li                                         | quidated Damage                                                     |                 | C          | alculate Disincentive       |                 |                    |  |
| Units And Dates                       |                                                      |                                                                     |                 |            |                             |                 |                    |  |
| Rates And Cap Amount                  | Liquidated I<br>Liquidated I<br>Days<br>Liquidated I | Damages Rate<br>1,200.00<br>Damages Time Unit<br>Damages Cap Amount |                 |            | isincentive Rate            |                 |                    |  |
|                                       | Total Liquid<br>Calculate In                         | ated Damages Amount Applied                                         |                 | То         | otal Disincentive Amount Ap | plied           |                    |  |

Figure 9 – CT Rates and Cap Amount Tab

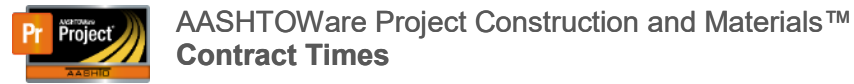

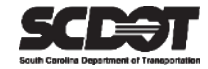

- 8. Select the General Tab.
- 9. Enter the Effective Date as today's date.
- 10. Set the Status to "Active".
- 11. Press **Save**. Afterwards, the Active field should state "Yes" and the Percent Complete should be calculating a value.

| Contract Time Summary          | / - Calendar    | Time                                       |                 |       |                                                                                      |                 |                    |
|--------------------------------|-----------------|--------------------------------------------|-----------------|-------|--------------------------------------------------------------------------------------|-----------------|--------------------|
| ✓ Contract: 3260760 - Rec      | onstruction/Rel | habilitation - Lexington Co                |                 |       |                                                                                      |                 | Save 🗸 🖓           |
| CT: 00 CT - Main Contract Time | Main: Yes       | Current Completion: 01/31/2024 12:00:00 AM | Time Unit: Days | Liqui | dated Damages Rate: 1,200.00                                                         | Incentive Rate: | Disincentive Rate: |
| General                        | Time ID         |                                            |                 |       | Main Contract Time                                                                   |                 |                    |
| Units And Dates                | 00 CT           |                                            |                 |       |                                                                                      |                 |                    |
| Rates And Cap Amount           | Time Desc       | ription *                                  |                 |       | Delete Allowed                                                                       |                 |                    |
|                                | Main Cont       | tract Time                                 |                 | Q     |                                                                                      |                 |                    |
|                                |                 |                                            |                 |       | Required For                                                                         |                 |                    |
|                                | Time Type       | Time Type<br>Calendar Time<br>Agency Type  |                 |       | <ul> <li>○ Active Contract ○ Close Contract ● Neither</li> <li>Chargeable</li> </ul> |                 |                    |
|                                | Calendar T      |                                            |                 |       |                                                                                      |                 |                    |
|                                | Agency Ty       |                                            |                 |       |                                                                                      |                 |                    |
|                                | MAIN - Ma       | ain Times 💌                                |                 |       | Percent Complete                                                                     |                 |                    |
|                                | Comments        | 3                                          |                 |       | 17.26                                                                                |                 |                    |
|                                |                 |                                            |                 | Q     | Effective Date *                                                                     |                 |                    |
|                                | Original N      | umber of Time Units                        |                 |       | 02/05/2023                                                                           |                 |                    |
|                                | 265.00          | umber of time onits                        |                 |       | Expiration Date                                                                      |                 |                    |
|                                | 303.00          |                                            |                 |       |                                                                                      |                 |                    |
|                                | Record So       | urce                                       |                 |       | Statua                                                                               |                 |                    |
|                                | Preconstru      | ction                                      |                 |       |                                                                                      |                 |                    |
|                                | Default         |                                            |                 |       | NOTIVE - ACAVE +                                                                     |                 |                    |
|                                | No              |                                            |                 |       | Active                                                                               |                 |                    |
|                                | Contract C      | laim Number                                |                 |       | Yes                                                                                  |                 |                    |

Figure 10 – CT General Tab

#### Interim Completion Dates

Some contracts have more than one Completion Date for different portions of the contract. These are called Interim Completion Dates. There is no limit to these type of Site Times in AASHTOWare Project<sup>™</sup>. Interim Completion Dates will have completely separate liquidated damage rates and completion dates when compared to the Main Contract Time. These time types can also be adjusted using a change order for time. Interim Completion Dates should be setup by the managing construction office.

#### 1. Click Select Site Times.

| Contract Administration Summary      |                                                                       |                              |      |             |         |                       |           |  |
|--------------------------------------|-----------------------------------------------------------------------|------------------------------|------|-------------|---------|-----------------------|-----------|--|
| ✓ Contract: 0263880 - R              | Contract: 0263880 - Reconstruction/Rehabilitation - Aiken County Save |                              |      |             |         |                       |           |  |
| General                              | ✓ Site                                                                |                              |      |             |         |                       |           |  |
| Additional Information               |                                                                       |                              |      |             |         |                       |           |  |
| Administrative Offices               | Q Type search criteria or press E                                     | nter Advanced Showing 1 of 1 |      |             |         |                       |           |  |
| Contract Authority<br>Contract Times | Select Site Times                                                     |                              |      |             |         | 0 marked for deletion | 0 changed |  |
| DBE                                  | Time ID                                                               | Time Type                    |      | Agcy Type   |         |                       | -         |  |
| Labor                                | 00 DT                                                                 | Completion Date              |      | MAIN - Main | Times   |                       |           |  |
| Locations                            | Time Descr *                                                          |                              | Main | Active      | % Compl |                       |           |  |
| Permits                              | Main Contract Time                                                    |                              | Tes  | les         | 12.21   |                       |           |  |

Figure 11 – Add Interim Completion Date

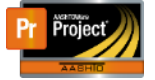

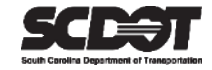

- 2. Select one of the two Interim Completion Date Site Time Types. The Site Time Types are discussed in the previous section.
- 3. Click Add to Contract Times.

| Home                  | Select Site Times                                      | •                             |                 |           | × ?                   | CLog off |
|-----------------------|--------------------------------------------------------|-------------------------------|-----------------|-----------|-----------------------|----------|
| Administra<br>SBP Com |                                                        |                               |                 |           |                       |          |
| Contra                | Q Type search criteria or press Er<br>Select: All None | The Description               | Time Type       | Time Unit | 0 selected            | - 8      |
| Genera                | 01 IC CT                                               | Contract Interim Completion [ | Calendar Time   | Days      | Yes                   |          |
| Adminis               | 01 IC DT                                               | Contract Interim Completion [ | Completion Date | Days      | Yes                   |          |
| Contrac               | 02 ML CT                                               | Contract Milestone - CT       | Calendar Time   | Days      | Yes                   | anged    |
| Contrac               | 02 ML DT                                               | Contract Milestone - DT       | Completion Date | Days      | Yes                   | -        |
| Labor                 |                                                        |                               |                 |           |                       |          |
| Location<br>Permits   |                                                        |                               |                 |           | Add to Contract Times |          |

Figure 12 – Choose Interim Completion Date

#### 4. If needed, give the Interim Completion Date a new Time Description.

| ✓ Contract: 0263880 - Red            | construction/Rehabilitation - Aiken | County                       |      |             |              | Save 🗸             |
|--------------------------------------|-------------------------------------|------------------------------|------|-------------|--------------|--------------------|
| General                              | ✓ Site                              |                              |      |             |              |                    |
| Additional Information               |                                     |                              |      |             |              |                    |
| Administrative Offices               | Q Type search criteria or press E   | nter Advanced Showing 2 of 2 |      |             |              |                    |
| Contract Authority<br>Contract Times | Select Site Times                   |                              |      |             | 0 marked for | deletion 0 changed |
| DBE                                  | 00 DT                               | Completion Date              |      | MAIN - Main | Times        | -                  |
| Labor                                | Main Contract Time                  |                              | Ye   | Yes         | 12.21        |                    |
| Locations                            | Time ID                             | Time Type                    |      | Agev Type   |              | _                  |
| Permits                              | 01 IC DT                            | Completion Date              | -    |             |              | •                  |
| Comments                             | Time Descr* 💌                       | ,,                           | Main | Active      | % Compl      |                    |
| Associated Vendor People             | Interim Completion Date Bridge A    | <b>V</b>                     | No   | No          |              |                    |
| Claims                               | L                                   |                              |      |             |              |                    |

Figure 13 – Time Desc. Interim Completion Date

|  | 5. | Select | the | Time | ID. |
|--|----|--------|-----|------|-----|
|--|----|--------|-----|------|-----|

| ✓ Contract: 0263880 - Re | construction/Rehabilitation - Aiken County |                         |      |             |         | Save 🗸                          |
|--------------------------|--------------------------------------------|-------------------------|------|-------------|---------|---------------------------------|
| General                  | ✓ Site                                     |                         |      |             |         |                                 |
| Additional Information   |                                            |                         |      |             |         |                                 |
| Administrative Offices   | Q Type search criteria or press Enter      | Advanced Showing 2 of 2 |      |             |         |                                 |
| Contract Authority       | Colort Cite Times                          |                         |      |             |         | 0 marked for deletion 0 changed |
| Contract Times           | Select Site Times                          |                         |      |             |         |                                 |
| DBE                      | 00 DT                                      | Completion Date         |      | MAIN - Mair | Times   | •                               |
| Labor                    | Main Contract Time                         |                         | Yes  | Yes         | 12.21   |                                 |
| Locations                | Time ID                                    | Time Type               |      | Agev Type   |         | -                               |
| Permits                  | 01 IC DT                                   | Completion Date         |      |             |         |                                 |
| Comments                 | Time Descr* 💌                              |                         | Main | Active      | % Compl |                                 |
| Associated Vendor People | Interim Completion Date Bridge A           |                         | No   | No          |         |                                 |
| Claims                   |                                            |                         |      |             |         |                                 |

Figure 14 – Open the Interim Completion Date

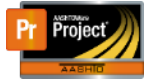

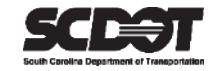

- 6. Select the Units and Dates Tab.
- 7. Enter the Start Time starting at 12:00 AM.
- 8. Enter the Original Completion ending at 11:59 PM.

| Contract Time Summary - Completion Date            |                                                                                                    |                                                                                                    |  |  |  |  |  |  |
|----------------------------------------------------|----------------------------------------------------------------------------------------------------|----------------------------------------------------------------------------------------------------|--|--|--|--|--|--|
| ✓ Contract: 0263880 - Reco                         | nstruction/Rehabilitation - Aiken County                                                                                             | Save 👻 🖓                                                                                             |  |  |  |  |  |  |
| CT: 01 IC DT - Interim Completion E                | Date Bridge A Main: No Current Completion: 04/30/2023 11:59:00 PM                                                                    | Time Unit: Days Liquidated Damages Rate: 0.00 Incentive Rate: Disincentive R                         |  |  |  |  |  |  |
| General<br>Units And Dates<br>Rates And Cap Amount | Start Time *           02/01/2023 12:00 AM           Original Completion           04/30/2023 11:59 PM           04/30/2023 11:59 PM | Time Unit<br>Days<br>Original Number of Time Units<br>89.00<br>Adjusted Number of Time Units<br>0.00 |  |  |  |  |  |  |
|                                                    | Pending Change Completion Substantial Work Complete                                                                                  | Current Number of Time Units<br>89.00<br>Pending Change Order Number of Time Units                   |  |  |  |  |  |  |
|                                                    |                                                                                                    |                                                                                                    |  |  |  |  |  |  |

Figure 15 – Units and Dates Tab Interim Completion Date

- 9. Select the Rates and Cap Amount tab.
- 10. Enter the Liquidated Damage Rate.
- 11. Ensure the Time Unit is "Days" and the Calculate Liquidated Damage indicator is checked.
- 12. If needed, set the Liquidated Damages Cap Amount
- 13. Press Save.

Note: Liquidated Damages will be charged on payment estimates if the contractor works beyond the Current Completion Date until the Substantial Work Complete Date is entered/reached. This Interim Completion Date has a separate Substantial Work Complete Date when compared to the Main Contract Time.

| Contract Time Summary - Completion Date                            |                                                                                                    |                                                                                                    |        |  |  |  |  |  |
|--------------------------------------------------------------------|----------------------------------------------------------------------------------------------------|----------------------------------------------------------------------------------------------------|--------|--|--|--|--|--|
| ✓ Contract: 0263880 - Reconstruction/Rehabilitation - Aiken County |                                                                                                    |                                                                                                    |        |  |  |  |  |  |
| CT: 01 IC DT - Interim Completion                                  | Date Bridge A Main: No Current Completion: 04/30/2023 11:59:00 PM                                                                                       | Time Unit: Days Liquidated Damages Rate: 2,000.00 Incentive Rate: D                                | isince |  |  |  |  |  |
| General                                                            | Calculate Liquidated Damage                                                                                                    | Calculate Disincentive                                                                             |        |  |  |  |  |  |
| Units And Dates                                                    |                                                                                                    |                                                                                                    |        |  |  |  |  |  |
| Rates And Cap Amount                                               | Liquidated Damages Rate<br>2,000 00<br>Liquidated Damages Time Unit<br>Days<br>Figuidated Damages Cap Amount<br>Total Liquidated Damages Amount Applied | Disincentive Rate Disincentive Time Unit Disincentive Cap Amount Total Disincentive Amount Applied |        |  |  |  |  |  |

Figure 16 – Rates and Cap Tab Interim Completion Date

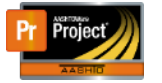

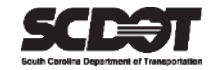

- 14. Select the General Tab.
- 15. Enter the Effective Date as today's date.
- 16. Set the Agency Type to "Interim".
- 17. Set the Status to "Active".
- 18. Press **Save**. Afterwards, the Active field should state "Yes" and the Percent Complete should be calculating a value.

| Contract Time Summar                                               | y - Completion Date                                                                               |                                                                                                    |  |  |  |  |  |  |  |
|--------------------------------------------------------------------|---------------------------------------------------------------------------------------------------|----------------------------------------------------------------------------------------------------|--|--|--|--|--|--|--|
| ✓ Contract: 0263880 - Reconstruction/Rehabilitation - Aiken County |                                                                                                   |                                                                                                    |  |  |  |  |  |  |  |
| CT: 01 IC DT - Interim Completion                                  | n Date Bridge A Main: No Current Completion: 04/30/2023 11:59:00 PM                               | M Time Unit: Days Liquidated Damages Rate: 2,000.00 Incentive Rate: Disince                                                                       |  |  |  |  |  |  |  |
| General                                                            | Time ID                                                                                           | Main Contract Time                                                                                                    |  |  |  |  |  |  |  |
| Units And Dates                                                    | 01 IC DT                                                                                          |                                                                                                    |  |  |  |  |  |  |  |
| Rates And Cap Amount                                               | Time Description *                                                                                | Delete Allowed                                                                                                    |  |  |  |  |  |  |  |
|                                                                    | Interim Completion Date Bridge A                                                                  | ର୍ 🎽                                                                                                    |  |  |  |  |  |  |  |
|                                                                    | Time Type<br>Completion Date<br>Agency Type<br>INTERIM - Interim  Comments                        | Required For<br>Active Contract Close Contract Neither<br>Chargeable<br>Percent Complete<br>70.79<br>Chargeable<br>Defective Date +<br>02/04/2023 |  |  |  |  |  |  |  |
|                                                                    | 04/30/2023 11:59:00 PM<br>Record Source<br>Construction<br>Default<br>No<br>Contract Claim Number | Expiration Date                                                                                                    |  |  |  |  |  |  |  |

Figure 17 – General Tab Interim Completion Date

#### **Milestones**

Milestones can be created when a contract includes an incentive or disincentive. There is no limit to these type of Site Times in AASHTOWare Project<sup>™</sup>.

#### 1. Click Select Site Times.

| Contract Administration   | Summary                             |                               |      |              |              |                    |
|---------------------------|-------------------------------------|-------------------------------|------|--------------|--------------|--------------------|
| ✓ Contract: 0263880 - Red | construction/Rehabilitation - Aiken | County                        |      |              |              | Save 🔻 ?           |
| General                   | ✓ Site                              |                               |      |              |              |                    |
| Additional Information    |                                     |                               |      |              |              |                    |
| Administrative Offices    | Q Type search criteria or press E   | inter Advanced Showing 2 of 2 |      |              |              |                    |
| Contract Authority        | Salast Site Times                   |                               |      |              | 0 marked for | deletion 0 changed |
| Contract Times            | Select Site Times                   |                               |      |              |              |                    |
| DBE                       | 00 DT                               | Completion Date               |      | MAIN - Main  | Times        | -                  |
| Labor                     | Main Contract Time                  |                               | Yes  | Yes          | 12.21        |                    |
| Locations                 | Time ID                             | Time Type                     |      | Agcy Type    |              | -                  |
| Permits                   | 01 IC DT                            | Completion Date               |      | INTERIM - Ir | nterim       |                    |
| Comments                  | Time Descr <b>≭ ▼</b>               |                               | Main | Active       | % Compl      |                    |
| Associated Vendor People  | Interim Completion Date Bridge      | A                             | No   | Yes          | 70.79        |                    |
| Claims                    |                                     |                               |      |              |              |                    |

Figure 18 – Add Milestone

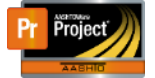

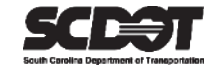

- 2. Select one of the two Milestones Site Time Types. The Site Time Types are discussed in a previous section.
- 3. Select Add to Contract Times.

| ne                           | Select Site Times                    |                               |                |                 |           |                       | × Log |
|------------------------------|--------------------------------------|-------------------------------|----------------|-----------------|-----------|-----------------------|-------|
| istra<br>:om<br>i <b>tra</b> | Q Type search criteria or press Ente | or 🥑 SCDOT Default            | Showing 4 of 4 |                 |           | 1 select              | tod   |
|                              | Time ID                              | Time Description              | Agency Type    | Time Type       | Time Unit | Allow Duplicate       |       |
| itior                        | 01 IC CT                             | Contract Interim Completion I |                | Calendar Time   | Days      | Yes                   |       |
| ninis                        | 01 IC DT                             | Contract Interim Completion I |                | Completion Date | Days      | Yes                   |       |
| trac                         | 02 ML CT                             | Contract Milestone - CT       |                | Calendar Time   | Days      | Yes                   | ange  |
| trac                         | • 02 ML DT                           | Contract Milestone - DT       |                | Completion Date | Days      | Yes                   |       |
| or<br>ation<br>nits          |                                      |                               |                |                 |           | Add to Contract Times | )     |

Figure 19 – Select Milestone

#### 4. If needed, give the Milestone a new Time Description.

| Contract Administration              | Summary                                |                         |      |              |            |                       |
|--------------------------------------|----------------------------------------|-------------------------|------|--------------|------------|-----------------------|
| ✓ Contract: 0263880 - Red            | construction/Rehabilitation - Aiken Co | unty                    |      |              |            | Save 🔻 ?              |
| General                              | ✓ Site                                 |                         |      |              |            |                       |
| Additional Information               | 0.001                                  |                         |      |              |            |                       |
| Administrative Offices               | Q Type search criteria or press Enter  | Advanced Showing 3 of 3 |      |              |            |                       |
| Contract Authority<br>Contract Times | Select Site Times                      |                         |      |              | 0 marked f | or deletion 0 changed |
| DBE                                  | Time ID                                | Time Type               |      | Agcy Type    |            | -                     |
| Labor                                | 00 DT                                  | Completion Date         |      | MAIN - Main  | Times      |                       |
| Locations                            | Time Descr <b>* ▼</b>                  |                         | Main | Active       | % Compl    |                       |
| Permits                              | Main Contract Time                     |                         | Yes  | Yes          | 12.21      |                       |
| Comments                             | 01 IC DT                               | Completion Date         |      | INTERIM - II | nterim     | •                     |
| Associated Vendor People             | Interim Completion Date Bridge A       |                         | N    | Yes          | 70.79      |                       |
| Claims                               | 02 ML DT                               | Completion Date         |      |              |            | -                     |
| Claim Recipients                     |                                        | Completion Date         |      |              |            |                       |
| Contract Actions                     | Contract Milestone - Bridge B          |                         | NO   | NO           |            |                       |

Figure 20 – Time Description Milestone

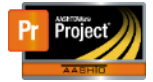

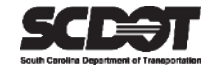

#### 5. Select the Time ID.

| Contract Administration              | Summary                               |                         |      |              |         |                                 |
|--------------------------------------|---------------------------------------|-------------------------|------|--------------|---------|---------------------------------|
| ✓ Contract: 0263880 - Rec            | onstruction/Rehabilitation - Aiken Co | unty                    |      |              |         | Save 🖵 🥐                        |
| General                              | ✓ Site                                |                         |      |              |         |                                 |
| Additional Information               | (12)                                  |                         |      |              |         |                                 |
| Administrative Offices               | Q Type search criteria or press Enter | Advanced Showing 3 of 3 |      |              |         |                                 |
| Contract Authority<br>Contract Times | Select Site Times                     |                         |      |              |         | 0 marked for deletion 0 changed |
| DBE                                  | Time ID                               | Time Type               |      | Agcy Type    |         | •                               |
| Labor                                | 00 DT                                 | Completion Date         |      | MAIN - Main  | Times   |                                 |
| Locations                            | Time Descr <b>* ▼</b>                 |                         | Main | Active       | % Compl |                                 |
| Permits                              | Main Contract Time                    |                         | Yes  | Yes          | 12.21   |                                 |
| Comments                             | 01 IC DT                              | Completion Date         |      | INTERIM - Ir | nterim  | •                               |
| Associated Vendor People             | Interim Completion Date andge A       |                         | No   | Yes          | 70.79   |                                 |
| Claims                               | 02 MI DT                              | Completion Date         |      |              |         | -                               |
| Claim Recipients                     | Contract Milestere Deides D           | Completion Bate         |      | N            |         |                                 |
| Contract Actions                     | Contract milestone - Bridge B         |                         | INU  | NU           |         |                                 |

Figure 21 – Open the Milestone

- 6. Select the Units and Dates Tab.
- 7. Enter the Start Time ending at 12:00 AM.
- 8. Enter the Original Completion ending at 11:59 PM.

| Contract Time Summary - Completion Date                            |                                                                                                    |                                                                                                    |                   |  |  |  |  |  |
|--------------------------------------------------------------------|----------------------------------------------------------------------------------------------------|----------------------------------------------------------------------------------------------------|-------------------|--|--|--|--|--|
| V Contract: 0263880 - Reconstruction/Rehabilitation - Aiken County |                                                                                                    |                                                                                                    |                   |  |  |  |  |  |
| CT: 02 ML DT - Contract Milestone                                  | - Bridge B Main: No Current Completion: 06/30/2023 11:59:00 PM                                                                                                    | Time Unit: Days Liquidated Damages Rate: Incentive Rate: 0.00                                                                                                    | Disincentive Rate |  |  |  |  |  |
| General<br>Units And Dates<br>Rates And Cap Amount                 | Start Time*         02/01/2023 12:00 AM         Original Completion         06/30/2023 11:59 PM         Current Completion         06/30/2023 11:59 PM         Pending Change Completion         Substantial Work Complete            m | Time Unit Days Original Number of Time Units 150.00 Adjusted Number of Time Units 0.00 Current Number of Time Units 150.00 Pending Change Order Number of Time Units |                   |  |  |  |  |  |
|                                                                    | Estimate Processing Complete                                                                                                    |                                                                                                    |                   |  |  |  |  |  |

Figure 22 – Units and Dates Tab Milestone

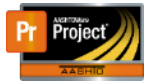

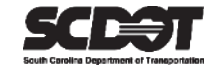

- 9. Select the Rates and Cap Amount Tab.
- 10. If Incentives are needed: Enter the Incentive Amount and Check Calculate Incentive.
- 11. If Disincentives are needed: Enter the Disincentive Amount and Check Calculate Disincentive.
- 12. Ensure Time Units are set to "Days".
- 13. Enter Caps if necessary.
- 14. Press Save.

Note: Incentives or Disincentives will be included on a payment estimate once a Substantial Work Complete Date has been entered. Incentives will be paid for each day the work is early. Disincentives will be paid for each day the work is late.

| Contract Time Summa              | ary - Completion Date                                                                                                    | _                                     | _           |
|----------------------------------|----------------------------------------------------------------------------------------------------|---------------------------------------|-------------|
| ✓ Contract: 0263880 - Re         | leconstruction/Rehabilitation - Aiken County                                                                                                    |                                       | Save 🔻 ?    |
| CT: 02 ML DT - Contract Milestor | one - Bridge B Main: No Current Completion: 06/30/2023 11:59:00 PM Time Unit: Days Liquidated Da                                                                                                    | amages Rate: Incentive Rate: 1,500.00 | Disincentiv |
| General                          | Calculate Liquidated Damage Calculate Disincentive                                                                                                    |                                       |             |
| Units And Dates                  |                                                                                                    |                                       |             |
| Rates And Cap Amount             | Liquidated Damages Rate          Liquidated Damages Rate       1,500.00         Liquidated Damages Time Unit       0         Ilquidated Damages Cap Amount       0         Total Liquidated Damages Amount Applied       0         Calculate Incentive       1         Incentive Rate       1,500.00         Incentive Rate       1,500.00         Incentive Time Unit       0         Days       0         Incentive Rate       1,500.00         Incentive Time Unit       0         Days       0         Incentive Cap Amount       0 | t<br>unt<br>ount Applied              |             |
|                                  | 45,000.00<br>Total Incentive Amount Applied                                                                                                    |                                       |             |

Figure 23 – Rates and Cap Tab Milestone

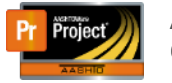

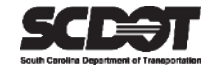

- 15. Select the General Tab.
- 16. Enter the Effective Date as today's date.
- 17. Set the Agency Type to "Milestones".
- 18. Set the Status to "Active".
- 19. Press **Save**. Afterwards, the Active field should state "Yes" and the Percent Complete should be calculating a value.

| Contract Time Summary - Completion Date                                                                   |                               |     |                                                                    |  |  |  |  |  |  |
|----------------------------------------------------------------------------------------------------|-------------------------------|-----|--------------------------------------------------------------------|--|--|--|--|--|--|
| V Contract: 0263880 - Reconstruction/Rehabilitation - Aiken County                                        |                               |     |                                                                    |  |  |  |  |  |  |
| CT: 02 ML DT - Contract Milestone - Bridge B Main: No Current Completion: 06/30/2023 11:59:00 PM Time Uni |                               |     | Days Liquidated Damages Rate: Incentive Rate: 1,500.00 Disincentiv |  |  |  |  |  |  |
| General                                                                                                   | Time ID                       | N   | Main Contract Time                                                 |  |  |  |  |  |  |
| Units And Dates                                                                                           | 02 ML DT                      |     |                                                                    |  |  |  |  |  |  |
| Rates And Cap Amount                                                                                      | Time Description *            | D   | Delete Allowed                                                     |  |  |  |  |  |  |
|                                                                                                    | Contract Milestone - Bridge B | Q 2 |                                                                    |  |  |  |  |  |  |
|                                                                                                    |                               | R   | Required For                                                       |  |  |  |  |  |  |
|                                                                                                    | Time Type                     | C   | ○ Active Contract ○ Close Contract <sup>●</sup> Neither            |  |  |  |  |  |  |
|                                                                                                    | Completion Date               | C   | Chargeable                                                         |  |  |  |  |  |  |
|                                                                                                    | Agency Type                   |     |                                                                    |  |  |  |  |  |  |
|                                                                                                    | MILE - Milestones             | P   | Percent Complete<br>42.00<br>Effective Date *                      |  |  |  |  |  |  |
|                                                                                                    | Comments                      | 4   |                                                                    |  |  |  |  |  |  |
|                                                                                                    |                               | Q E |                                                                    |  |  |  |  |  |  |
|                                                                                                    | Original Completion           |     | 02/02/2023                                                         |  |  |  |  |  |  |
|                                                                                                    | 06/30/2023 11:59:00 PM        | E   |                                                                    |  |  |  |  |  |  |
|                                                                                                    | Record Source                 |     |                                                                    |  |  |  |  |  |  |
|                                                                                                    | Construction                  | s   |                                                                    |  |  |  |  |  |  |
|                                                                                                    |                               |     |                                                                    |  |  |  |  |  |  |
|                                                                                                    | Default                       |     | Active                                                             |  |  |  |  |  |  |
|                                                                                                    | No                            |     | Vas                                                                |  |  |  |  |  |  |
|                                                                                                    | Contract Claim Number         |     |                                                                    |  |  |  |  |  |  |

Figure 24 – General Tab Milestone

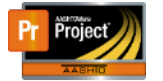

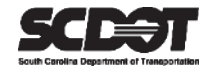

#### **Deleting a Site Time**

Milestones or Interim Completion Dates can be deleted as long as they are not included in payment estimate.

- 1. Click the row action menu for the Site Time and select "Delete".
- 2. Press Save.

| Contract Administration              | n Summary                                                     |          |             |                                 |
|--------------------------------------|---------------------------------------------------------------|----------|-------------|---------------------------------|
| ✓ Contract: 0263880 - Re             | construction/Rehabilitation - Aiken County                    |          |             | Save 🗸 🥐                        |
| General                              | ✓ Site                                                        |          |             |                                 |
| Additional Information               |                                                               |          |             |                                 |
| Administrative Offices               | Q Type search criteria or press Enter Advanced Showing 3 of 3 |          |             |                                 |
| Contract Authority<br>Contract Times | Select Site Times                                             |          |             | 0 marked for deletion 0 changed |
| DBE                                  | 00 DT Completion Date                                         |          | MAIN - Mai  | n Times 🔹 🔻                     |
| Labor                                | Main Contract Time                                            | Yes      | Yes         | 12.21                           |
| Locations                            | 01 IC DT Completion Date                                      |          | INTEDIM     | Interim                         |
| Permits                              |                                                               |          | INTERIM-    | Interim .                       |
| Comments                             | Interim Completion Date Bridge A                              | No       | Yes         | 70.79                           |
| Associated Vendor People             | Time ID Time Type                                             |          | н, су Туре  |                                 |
| Claims                               | 02 ML DT Completion Date                                      |          | MILE - wine | stc Actions X                   |
| Claim Recipients                     | Time Descr <b>* ▼</b>                                         | Main     | Active      | Delete                          |
| Contract Actions                     | Contract Milestone - Bridge B                                 | No       | Yes         | Exclude from Search Results     |
|                                      | ✓ Informational                                               |          |             | Views                           |
|                                      | Q Type search criteria or press Enter SCDOT Default  snowing  | g 6 of 6 |             | Links<br>Tracked Issues         |
|                                      | Select Informational Times                                    |          |             | Reports d                       |

Figure 24 – Deleting a Site Time

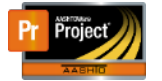

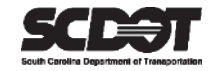

#### Editing a Site Time

Milestones or Interim Completion Dates can be edited if the Status is changed to "Inactive".

- 1. Set the Status to "Inactive".
- 2. Press Save.
- 3. Make necessary changes.
- 4. Set the Status back "Active".
- 5. Press Save.

| Contract Time Summar                                               | y - Completion Date                                                                                                    |                                                                                                    |  |  |  |  |  |  |
|--------------------------------------------------------------------|----------------------------------------------------------------------------------------------------|----------------------------------------------------------------------------------------------------|--|--|--|--|--|--|
| V Contract: 0263880 - Reconstruction/Rehabilitation - Aiken County |                                                                                                    |                                                                                                    |  |  |  |  |  |  |
| CT: 01 IC DT - Interim Completion                                  | n Date Bridge A Main: No Current Completion: 04/30/2023 11:59:00 PM                                                      | Time Unit: Days Liquidated Damages Rate: 2,000.00 Incentive Rate: Disince                                                  |  |  |  |  |  |  |
| General<br>Units And Dates                                         | Time ID<br>01 IC DT                                                                                                    | Main Contract Time<br>□                                                                                                    |  |  |  |  |  |  |
| Rates And Cap Amount                                               | Time Description ♦ Interim Completion Date Bridge A Time Type Completion Date Agency Type INTERIM - Interim Comments     | Delete Allowed  Required For  Active Contract  Close Contract Neither  Chargeable  Percent Complete 70.79  Effective Date* |  |  |  |  |  |  |
|                                                                    | Original Completion<br>04/30/2023 11:59:00 PM<br>Record Source<br>Construction<br>Default<br>No<br>Contract Claim Number | C2/04/2023 Expiration Date<br>Status •<br>ACTIVE - Active •<br>Active<br>Yes                                               |  |  |  |  |  |  |

Figure 25 – Editing a Site Time

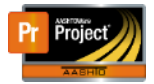

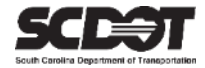

# **Need Support?**

For all AASHTOWare Project related support, please contact:

### **Construction Support**

AWPConstSupport@scdot.org

## **Materials Support**

AWPMaterialsSupport@scdot.org

## **Additional Support**

For training and additional resources please visit https://www.scdot.org/business/aashtowareproject.aspx

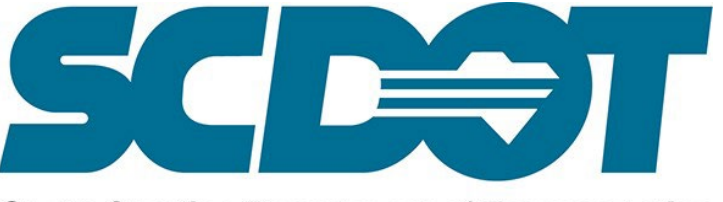

South Carolina Department of Transportation